## Les Devoirs sur Moodle

L'outil Devoirs vous permet de soumettre un fichier (par exemple un document Word), afin de recevoir un retour de l'animateur de l'atelier.

## Comment soumettre votre devoir

- 1. Cliquez sur le nom de l'espace de travail où il se trouve dans votre atelier (dans Moodle).
- 2. Lisez toutes les instructions qui ont été ajoutées au devoir.
- 3. Cliquez sur Ajouter une soumission.
- 4. Si le fichier est stocké sur votre ordinateur, cliquez sur **Télécharger** un fichier, puis sur **Choisir un fichier**.
- 5. Sélectionnez le fichier que vous souhaitez télécharger pour le devoir.
- 6. Cliquez sur Télécharger ce fichier, puis sur Enregistrer les modifications.

| An |                                                        |  |
|----|--------------------------------------------------------|--|
|    |                                                        |  |
|    |                                                        |  |
|    | Vous pouvez glisser des fichiers ici pour les ajouter. |  |

- 7. Si vous sélectionnez le mauvais fichier, cliquez sur le bouton Modifier la soumission.
- 8. Sélectionnez le fichier précédemment soumis. Cliquez sur le bouton **Supprimer**. Et confirmez en cliquant sur **OK**.
- 9. Lorsque le bon fichier s'affiche, cliquez sur Enregistrer les modifications.

## Voir le feedback

1. Il se peut que vous receviez une **notification par courriel** indiquant que vous avez reçu du feedback sur votre travail.

2. Pour accéder au feedback, suivez le lien fourni dans le courriel, ou accédez à la soumission du devoir via le lien dans l'atelier.

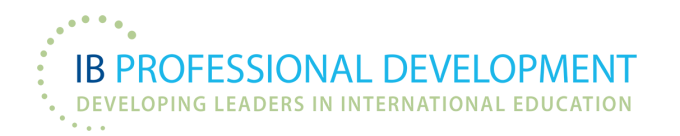